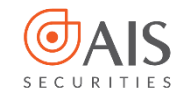

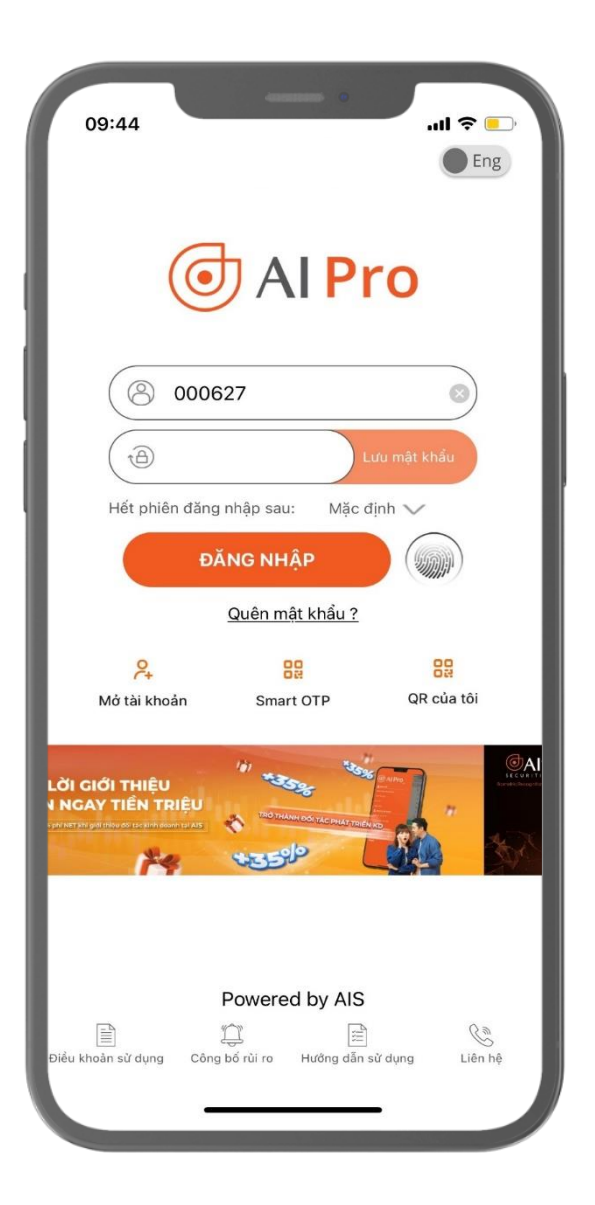

## HƯỚNG DẪN ĐĂNG KÝ VÀ SỬ DỤNG SMART OTP TRÊN AIPRO

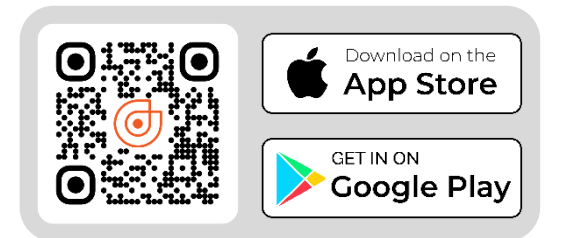

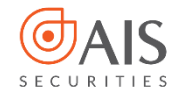

# MỤC LỤC

|          | Đăng ký Smart OTP             | 3  |
|----------|-------------------------------|----|
| 2        | Lấy mã OTP bằng Smart OTP     | 6  |
| ₿        | Thay đổi, quên PIN Smart OTP  | 10 |
| 4        | Thay đổi phương thức nhận OTP | 14 |
| <b>5</b> | Lưu ý khi sử dụng Smart OTP   | 19 |

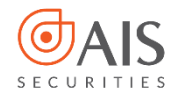

#### 1. Đăng ký Smart OTP

Bước 1: Đăng nhập ứng dụng OTP

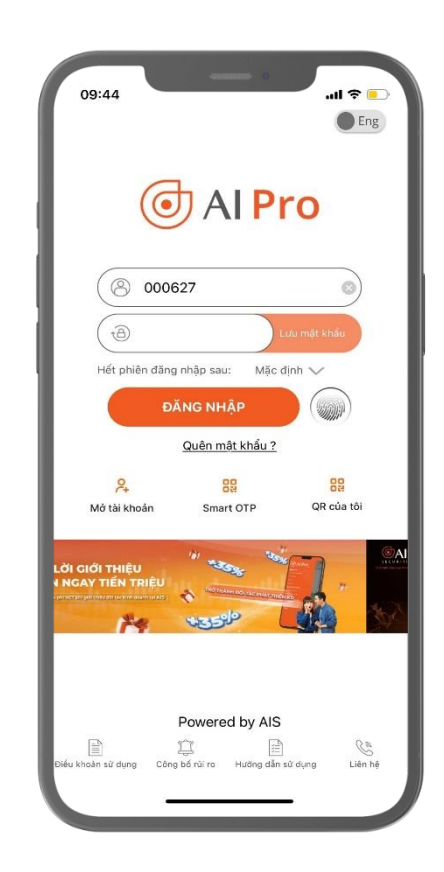

#### Bước 2: Vào Menu $\rightarrow$ Quản lý Smart OTP $\rightarrow$ Phương thức nhận OTP $\rightarrow$ Chọn Smart OTP

|        | 13:58           |                         | e se titt all all 4 | 9%   |          |
|--------|-----------------|-------------------------|---------------------|------|----------|
| _      | (_)             | AIPRO                   |                     |      |          |
|        | X> Tính năng    | nôi bật                 |                     | Ť    |          |
|        | AlShare         |                         |                     | - 11 |          |
|        | Trở thành Đối t | ác phát triển KD        |                     | _    |          |
|        | Quản lý Sn      | nart OTP                |                     | ~    |          |
| Phương | g thức nhận     | ОТР                     | SMS                 | Sm   | hart OTP |
|        | Đổi PIN Smart   | OTP                     |                     |      |          |
|        | Quên PIN Sma    | rt OTP                  |                     |      |          |
| _      | 🖯 Bảo mật tà    | i khoản                 |                     | ~    |          |
| _      | Đăng nhập bằr   | ng vân tay/ khuôn mặt   |                     |      |          |
| _      | Đổi mật khẩu    |                         |                     |      |          |
| _      | Đổi PIN đặt lện | h                       |                     |      |          |
| _      | Quên PIN đặt l  | ệnh                     |                     |      |          |
| _      | Đổi mật khẩu g  | iao dịch qua tổng đài   |                     |      |          |
|        | Quên mât khẩu   | ı aiao dich aua tổna đà | i                   |      |          |

© 1900 633 308 www.aisec.com.vn

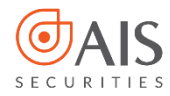

#### 1. Đăng ký Smart OTP

Bước 3: Chọn đồng ý với điều khoản điều kiện và chọn Kích hoạt ngay

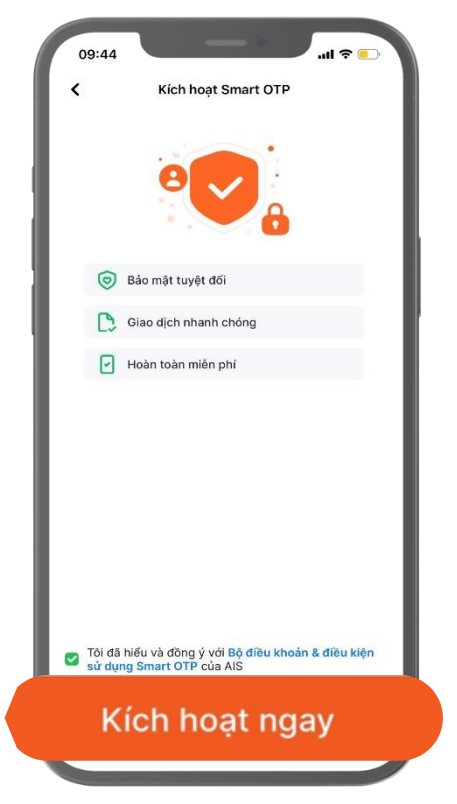

# Bước 4: Thiết lập PIN Smart OTP gồm 6 chữ số

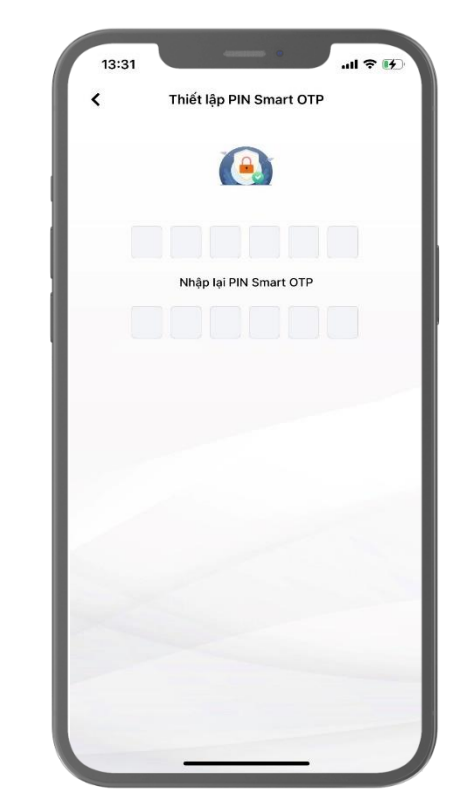

Quý khách vui lòng không chia sẻ mã PIN Smart OTP cho bất kỳ ai

Sing 1900 633 308 www.aisec.com.vn ↓ Số 40 Cát Linh, Đống Đa, Hà Nội

O

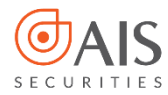

#### 1. Đăng ký Smart OTP

Bước 5: Nhập mã kích hoạt gửi về số điện thoại của Quý khách

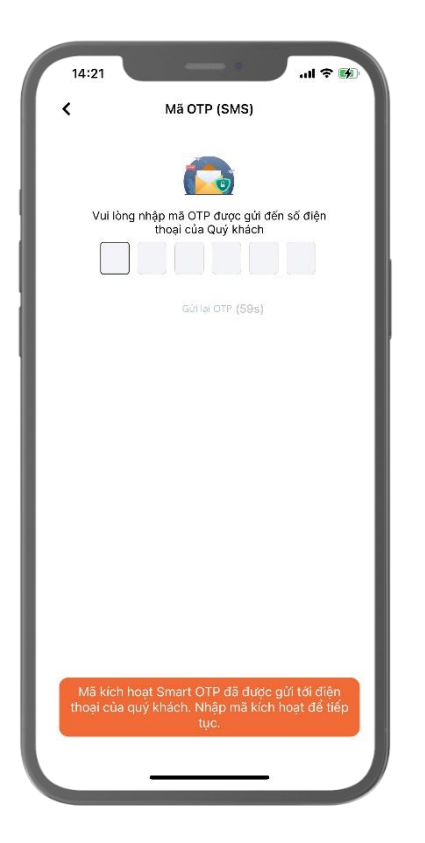

Bước 6: Quý khách đăng nhập lại để sử dụng Smart OTP

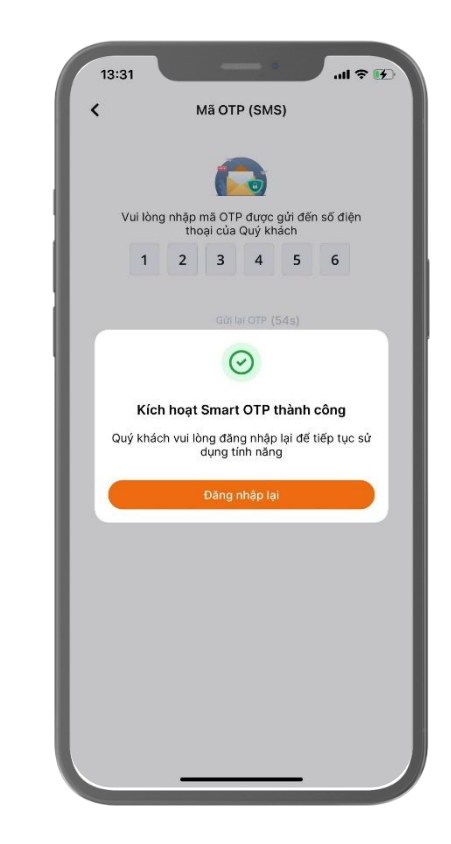

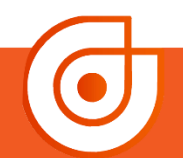

Sing 1900 633 308 www.aisec.com.vn ↓ Số 40 Cát Linh, Đống Đa, Hà Nội

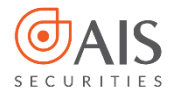

2.1 Lấy mã OTP mà không cần đăng nhập vào app AIPro khi trên thiết bị có duy nhất 1 tài khoản sử dụng Smart OTP

Bước 1: Chọn icon Smart OTP ở ngoài màn hình đăng nhập

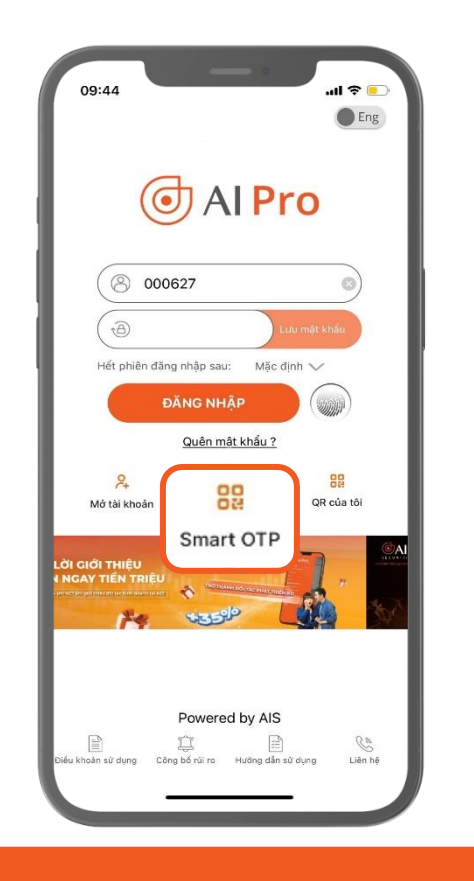

Bước 2: Nhập PIN Smart OTP

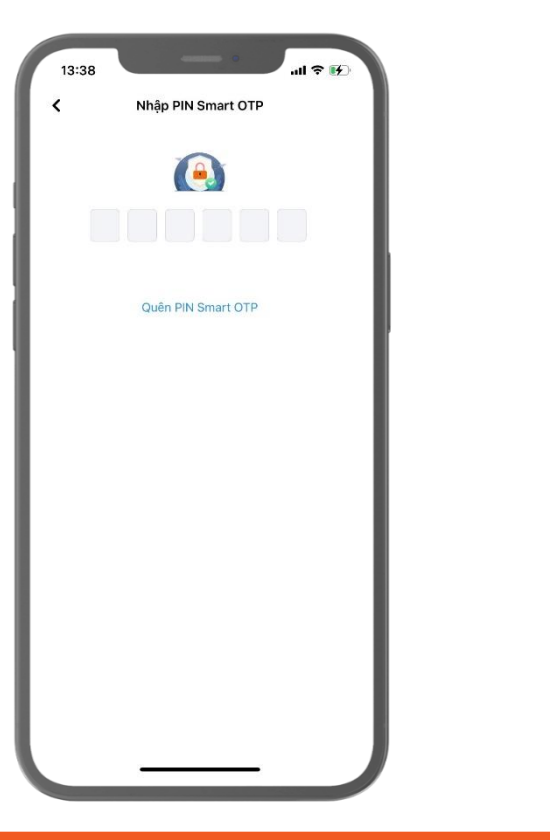

Bước 3: Hiển thị màn hình lấy mã OTP

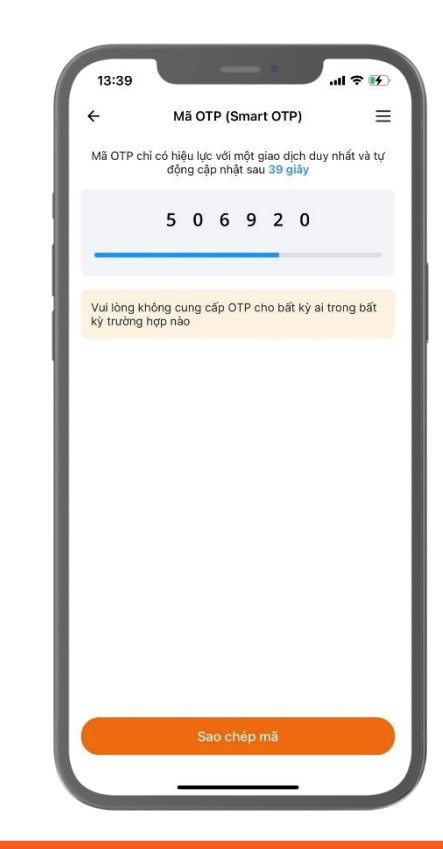

Since 1900 633 308 www.aisec.com.vn ≤ Since 1900 633 308 Since 1900 633 308 Since 1900 633 500 Since 1900 633 500 Since 1900 633 500 Since 1900 633 500 Since 1900 633 500 Since 1900 633 500 Since 1900 500 Since 1900 500 Since 1900 500 Since 1900 500

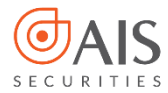

2.2 Lấy mã OTP mà không cần đăng nhập vào app AIPro khi trên thiết bị có nhiều tài khoản sử dụng Smart OTP

Bước 1: Chọn icon Smart OTP ở ngoài màn hình đăng nhập

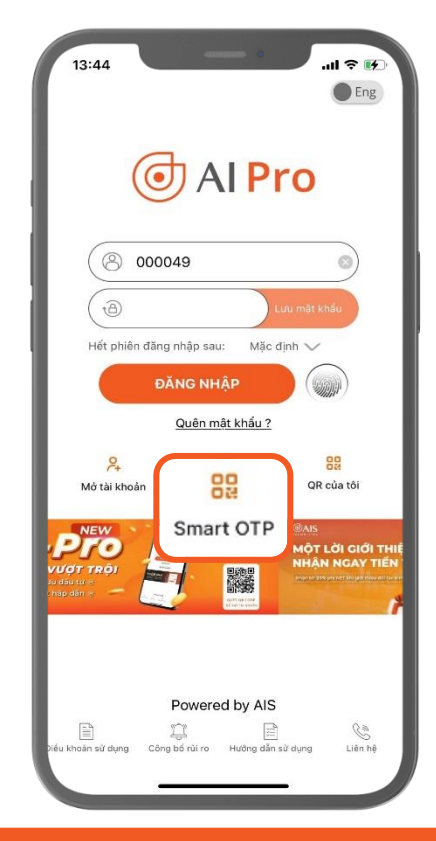

Bước 2: Chọn số tài khoản cần lấy OTP

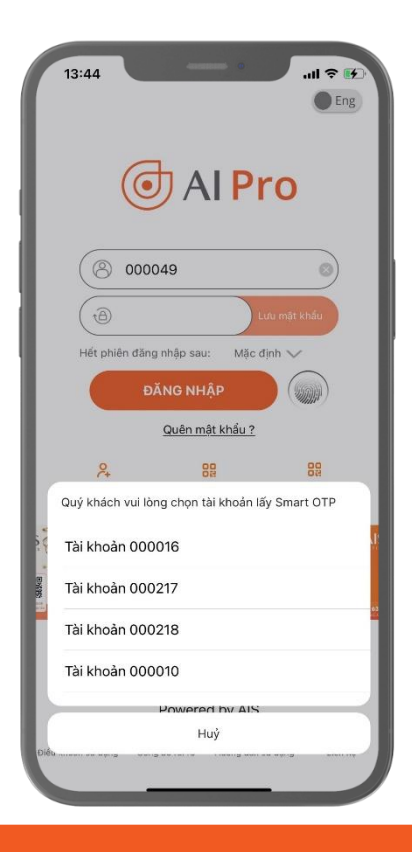

© 1900 633 308 www.aisec.com.vn

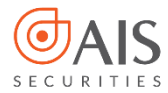

2.2 Lấy mã OTP mà không cần đăng nhập vào app AIPro khi trên thiết bị có nhiều tài khoản sử dụng Smart OTP

Nhập PIN Smart OTP Quên PIN Smart OTP

Bước 3: Nhập PIN Smart OTP

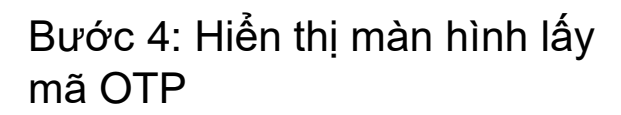

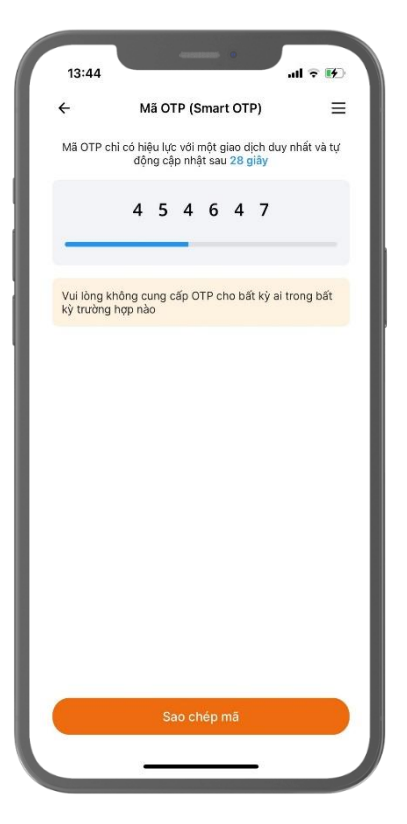

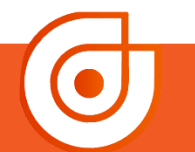

**© 1900 633 308** www.aisec.com.vn Index Series Series (1998) 10 - Horison Tower Số 40 Cát Linh, Đống Đa, Hà Nội

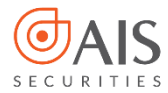

2.3 Lấy mã OTP để sử dụng trên các kênh giao dịch online khác ngay khi đang thực hiện giao dịch trên ứng dụng AIPro.

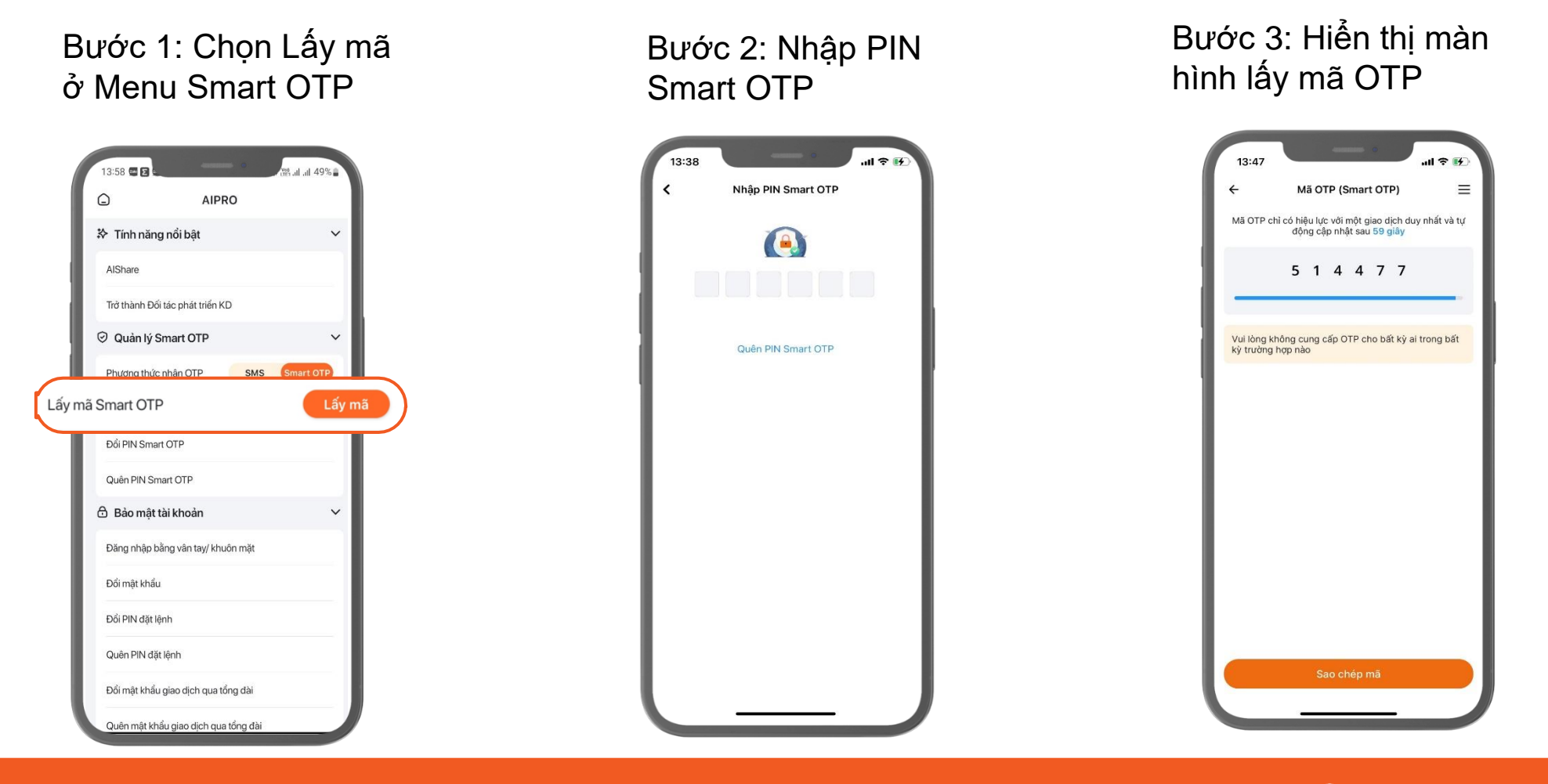

© 1900 633 308 | www.aisec.com.vn | S

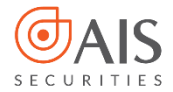

3.1 Thay đổi PIN Smart OTP

Bước 1: Đăng nhập ứng dụng AIPro

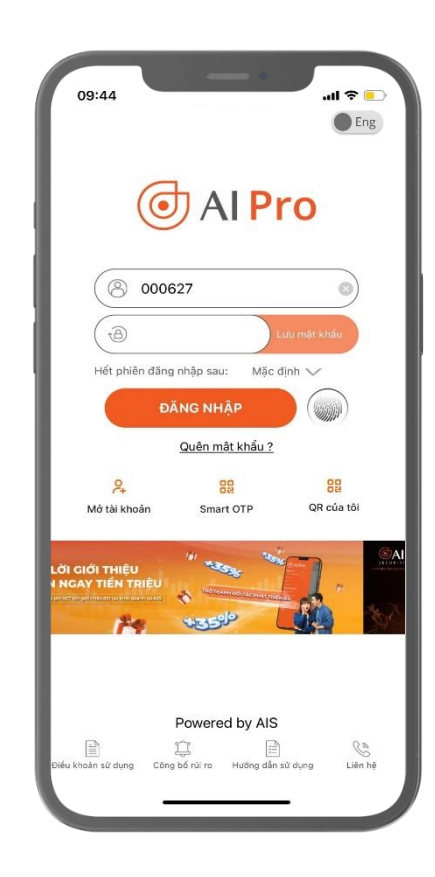

#### Bước 2: Chọn đổi PIN Smart OTP

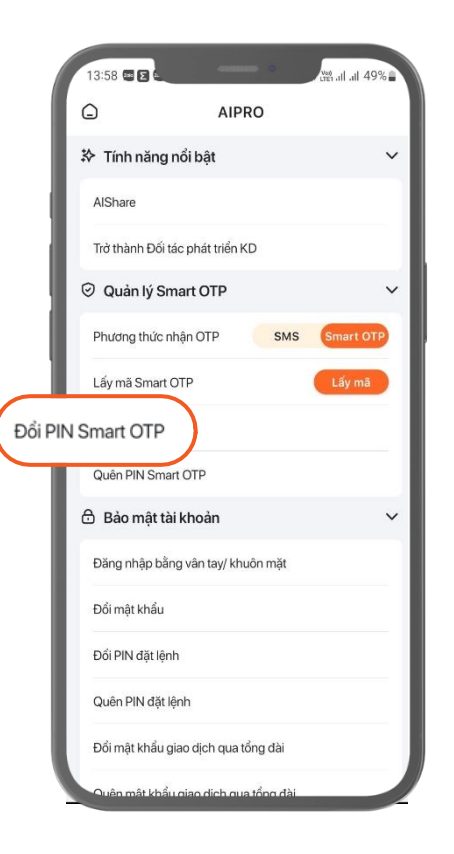

© 1900 633 308 www.aisec.com.vn

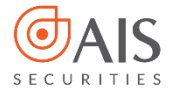

3.1 Thay đổi PIN Smart OTP

Bước 3: Nhập PIN Smart OTP cũ

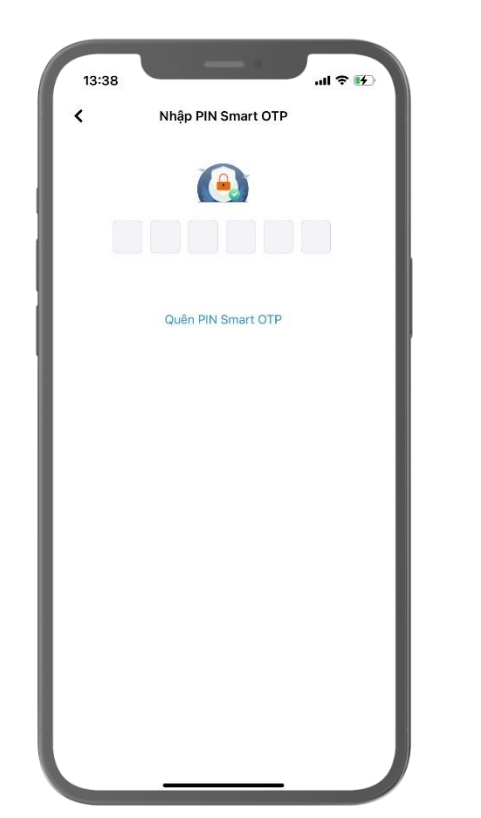

#### Bước 4: Thiết lập PIN Smart OTP

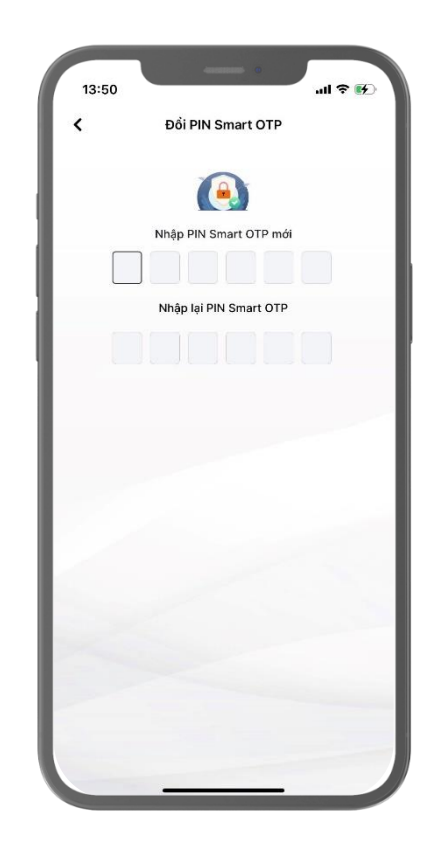

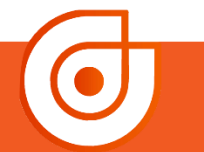

**© 1900 633 308** www.aisec.com.vn

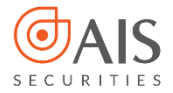

#### 3.2 Quên PIN Smart OTP

Bước 1: Đăng nhập ứng dụng AlPro

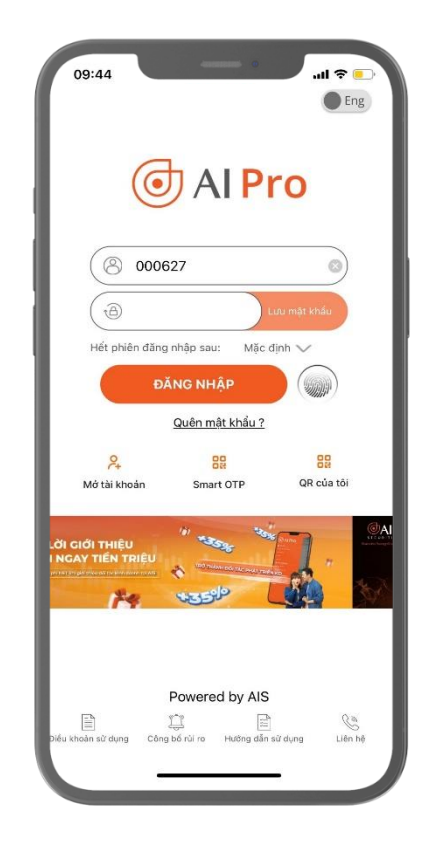

#### Bước 2: Chọn quên PIN Smart OTP

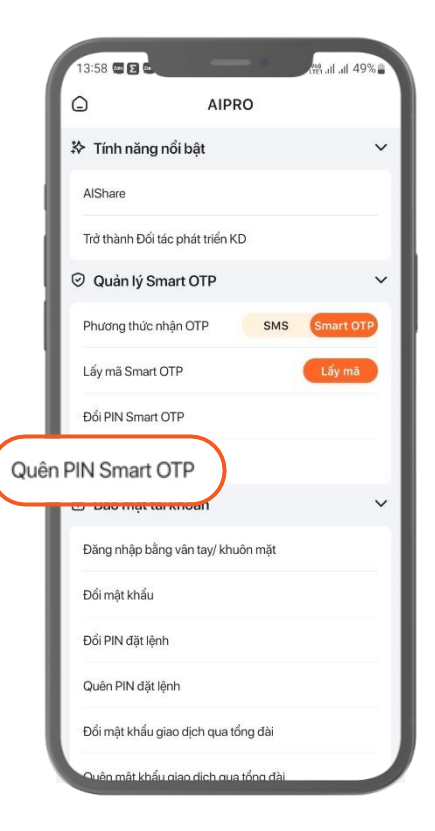

© 1900 633 308 www.aisec.com.vn

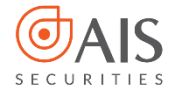

#### 3.2 Quên PIN Smart OTP

Bước 3: Thiết lập PIN Smart OTP

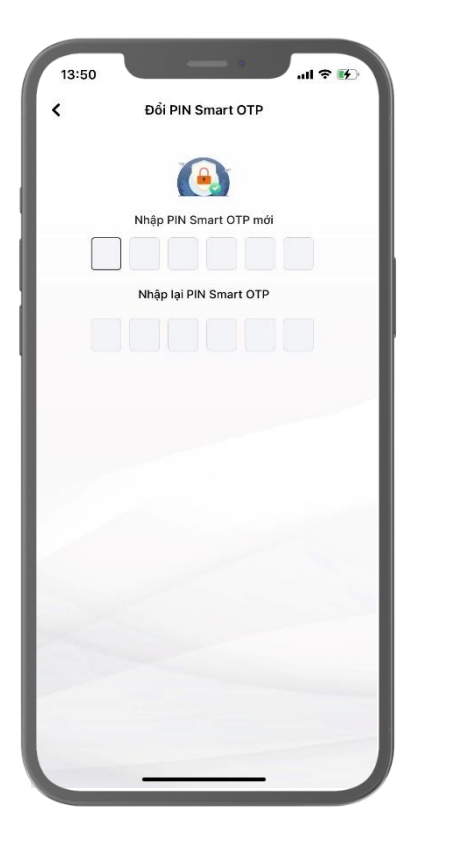

Bước 4: Nhập mã OTP (SMS) gửi về số điện thoại của Quý khách

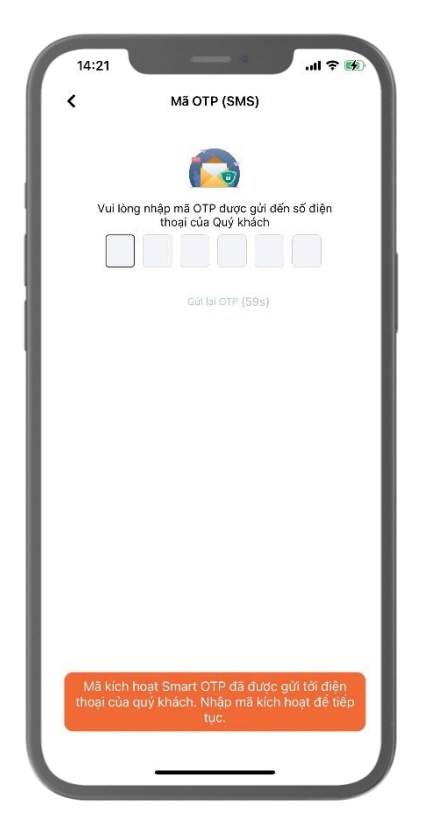

#### Bước 5: Quý khách đăng nhập lại để sử dụng Smart OTP

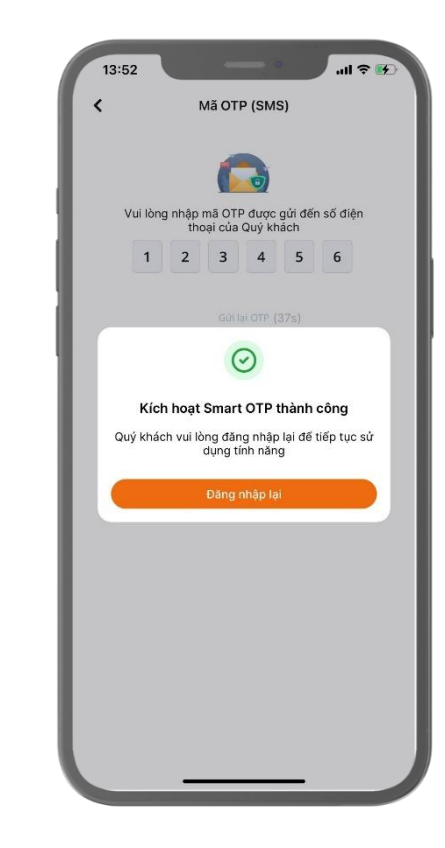

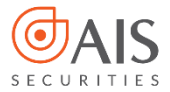

4.1 Thao tác trên ứng dụng AIPro

Bước 1: Đăng nhập ứng dụng AlPro

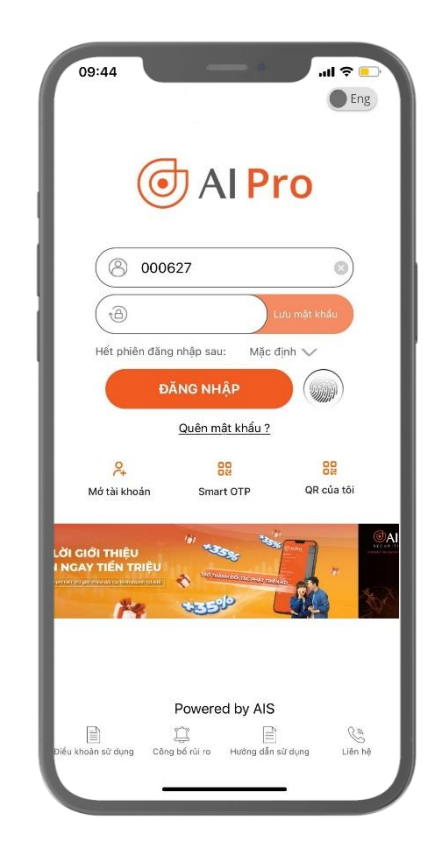

# Bước 2: Chọn phương thức Quý khách muốn đổi

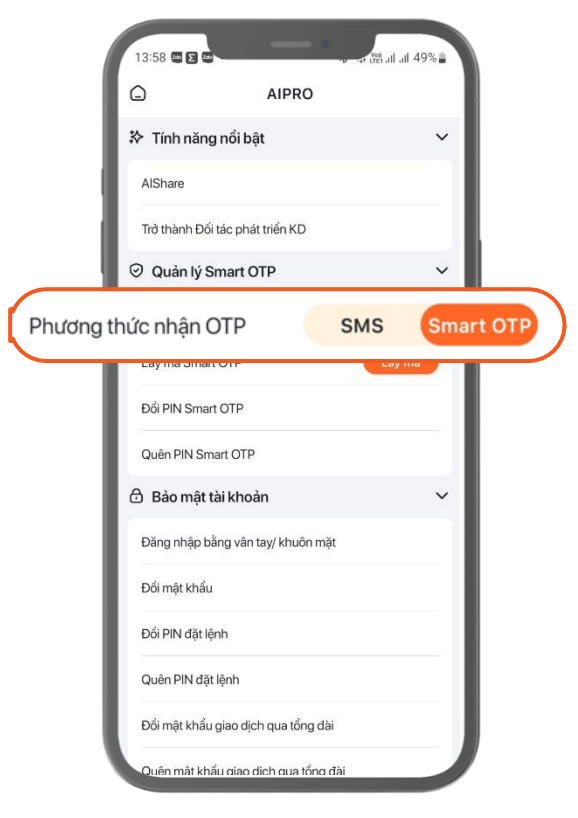

• **1900 633 308** www.aisec.com.vn

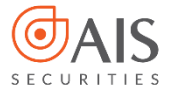

4.1 Thao tác trên ứng dụng AIPro

Bước 3: Nhập mã OTP (SMS) gửi về số điện thoại của Quý khách

| 13:57        |                                                                                                    | al † 👀    |  |  |  |  |  |  |
|--------------|----------------------------------------------------------------------------------------------------|-----------|--|--|--|--|--|--|
| <            | Mã OTP (SMS)                                                                                                    |           |  |  |  |  |  |  |
| Vui lòng nh. | Vui lòng nhập mã OTP được gửi đến số điện thoại của Quý khách     Image: Construction of the construction of the construction |           |  |  |  |  |  |  |
| 1            | 2<br>^BC                                                                                                    | 3<br>DEF  |  |  |  |  |  |  |
| 4<br>вні     | 5                                                                                                    | 6         |  |  |  |  |  |  |
| 7<br>PORS    | 8<br>TUV                                                                                                    | 9<br>wxyz |  |  |  |  |  |  |
|              | 0                                                                                                    | $\otimes$ |  |  |  |  |  |  |
|              |                                                                                                    |           |  |  |  |  |  |  |
|              |                                                                                                    |           |  |  |  |  |  |  |

Bước 4: Quý khách đăng nhập lại để sử dụng phương thức vừa thay đổi

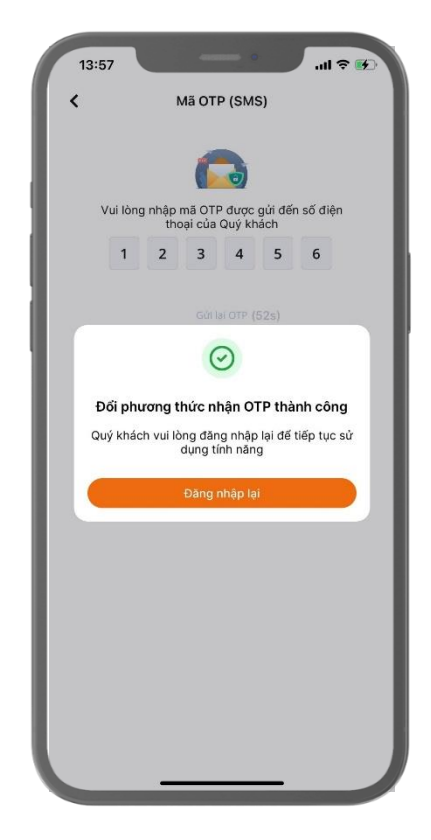

**© 1900 633 308** www.aisec.com.vn

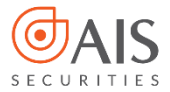

4.2 Thao tác trên Alnvest

#### Bước 1: Đăng nhập Ainvest

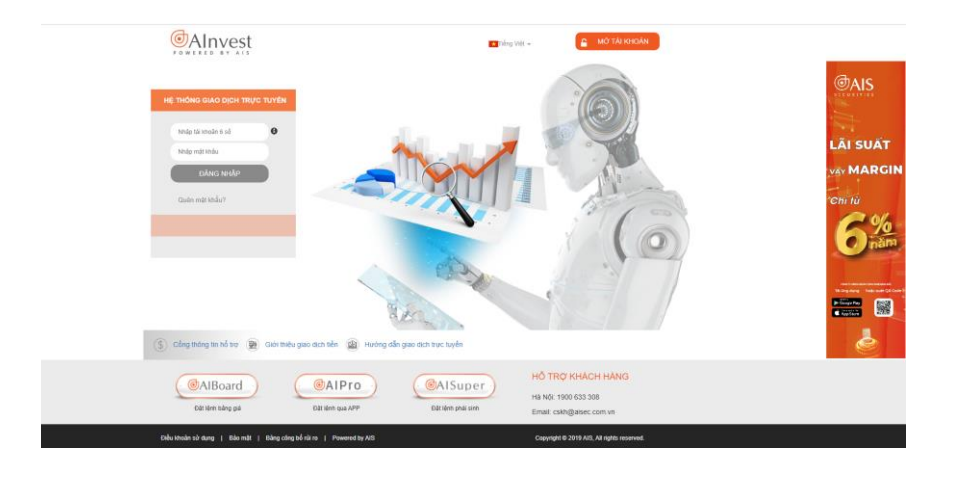

# Bước 2: Chọn Quản lý tài khoản $\rightarrow$ Phương thức nhận OTP

| ∕ØAIn                                                                                  | vest                                                                                                  |                                                                                               |                                                                                                    |                                                                                                    |                                          |                                                                        |                                                                         |                                                                                                    | Tài k                                                                 | hoán mặc định                                         | 1: 0000148 (                                                                                                    | y đổi 👿 🔵                                                                                                    | Thoát                                                                                                    | Ngon ngur 🕑                                                                                    |
|----------------------------------------------------------------------------------------|----------------------------------------------------------------------------------------------------|-----------------------------------------------------------------------------------------------|----------------------------------------------------------------------------------------------------|----------------------------------------------------------------------------------------------------|------------------------------------------|------------------------------------------------------------------------|-------------------------------------------------------------------------|----------------------------------------------------------------------------------------------------|-----------------------------------------------------------------------|-------------------------------------------------------|----------------------------------------------------------------------------------------------------|----------------------------------------------------------------------------------------------------|----------------------------------------------------------------------------------------------------|------------------------------------------------------------------------------------------------|
| POWERED                                                                                | BY AIS                                                                                                |                                                                                               | _                                                                                                    |                                                                                                    |                                          |                                                                        |                                                                         |                                                                                                    |                                                                       |                                                       |                                                                                                    | Xir                                                                                                    | Chảo TCTN                                                                                                  | AIS14 (000014                                                                                  |
| Giao dịch                                                                              | Quản lý tài                                                                                           | sản Tiệr                                                                                      | ích Quả                                                                                              | n lý tài khoản                                                                                                    | s Sá                                     | n phẩm                                                                 | AlShare                                                                 |                                                                                                    |                                                                       | _                                                     |                                                                                                    | Thứ N                                                                                                    | ăm, 29-06-2                                                                                                | 023 17:26:13                                                                                   |
|                                                                                        |                                                                                                    | Thông ti                                                                                      | tài khoản                                                                                            | Đối mật kh                                                                                                    | iåu i                                    | Đối mật khả                                                            | ầu tổng đài                                                             | Đối mật khi                                                                                                    | u đặt lệnh(Pl                                                         | N) Phus                                               | ơng thức nhận                                                                                                    | отр                                                                                                    |                                                                                                    |                                                                                                |
| HNX: Đốn<br>KLGD: 1                                                                    | g cửa<br>03,955,986<br>823755                                                                         | In                                                                                            | lex 227.48 2.77<br>GTGD: 1,823.7                                                                     | ( 1.20%)<br>16 tỉ đồng 🜉 1<br>148 - 53                                                                                                    | VN30: Đố<br>KLGD: 2<br>Số GD: 4          | ng cửa<br>18,030,600<br>693336                                         |                                                                         | Index 1125.29 11<br>GTGD: 5,65                                                                                         | i.83 ( 1.39%)<br>I3.34 tỉ đồng I<br>2. ▼28 0                          | UPCOM: Đờ<br>KLGD: 51,<br>Số GD: 70                   | ing cửa<br>950,842<br>6870                                                                                                    | _                                                                                                    | ndex 85.63 (<br>GTGD: 70                                                                                   | 0.36 ( 0.42%)<br>06.87 tỉ đồng<br>▼180 65                                                      |
| ANX: Dừng nhận l                                                                       | ệnh HOSE: D                                                                                           | ừng nhận lệnh                                                                                 | UPCOM: Dùn                                                                                           | g nhận lệnh E                                                                                                    | BOND-F:                                  | Dùng nhận lệ                                                           | nh BONDL-                                                               | : Dùng nhận lện                                                                                                    | INDEX-F: 0                                                            | )ừng nhận lệnh                                        |                                                                                                    |                                                                                                    |                                                                                                    |                                                                                                |
| IN MOI NHĂT:                                                                           | Chinh                                                                                                 | sách gói vay                                                                                  | ¥                                                                                                    |                                                                                                    |                                          |                                                                        |                                                                         |                                                                                                    | DA                                                                    | NH MỘC CHƯ                                            | NG KHUAN KT G                                                                                                    |                                                                                                    | UA                                                                                                    | DAN                                                                                            |
| Chon Mã Ch                                                                             | Маск                                                                                                  |                                                                                               | [2]                                                                                                  |                                                                                                    |                                          |                                                                        |                                                                         |                                                                                                    |                                                                       |                                                       | Bảng giá                                                                                                    | corsòr                                                                                                    | Bà                                                                                                    | ing giá                                                                                        |
| Chọn Mã Ch                                                                             | ма ск                                                                                                 |                                                                                               | [?]                                                                                                  |                                                                                                    |                                          | Khán lận                                                               | .k.                                                                     | Bel                                                                                                    | án.                                                                   |                                                       | Bảng giá                                                                                                    | cơ sở                                                                                                    | Bà<br>HOSE∣H                                                                                               | ing giả<br>INX   UPCOM                                                                         |
| Chọn Mã Cł<br>Mã                                                                       | Mã CK<br>Trần Sản                                                                                     | TC Giá 3                                                                                      | [?]<br>Dưn<br>KL 3 Giả 2                                                                             | nua<br>KL 2 Giá 1                                                                                                    | KL 1                                     | Khóp lện<br>Giá KL                                                     | ih<br>+/- Giá                                                           | Der 1<br>1 KL 1 Giá 2                                                                                                  | án<br>KL2 Giá 3                                                       | KL 3 Tổng Ki                                          | Bằng giá<br>Giá ki<br>TB Ca                                                                                                    | cơ sở<br>hớp<br>o Thấp                                                                                       | Bả<br>HOSE   H<br>Ngày đảo<br>hạn                                                                          | ING GIÁ<br>INX   UPCOM<br>MUA BÁN                                                              |
| Chọn Mã Ch<br>Mã<br>V VN30F2307                                                        | Mã CK<br>Trần Sản<br>1211.6 1053.2                                                                    | TC Giá 3<br>1132.4 1114.6                                                                     | [?]<br>Durn<br>KL 3 Giá 2<br>2 1114.70                                                               | nua<br>KL 2 Giá 1<br>2 1115.00                                                                                                    | KL 1 332                                 | Khớp lận<br>Giả KL<br>11115 7,81                                       | ıh<br>+/- Giá<br>1 47.4 1115                                            | Der 5<br>1 KL 1 Giá 2<br>50 2 1116.00                                                                                  | án<br>KL 2 Giá 3<br>25 1116.10                                        | KL 3 Tống Ki<br>2 189,51                              | Bảng giá<br>Giá ki<br>TB Ca<br>2 1,125.41 1,132                                                                                          | cơ sở<br>háp<br>o Thấp<br>1,115.00                                                                           | Bả<br>HOSE   H<br>Ngày đảo<br>hạn<br>20/07/2023                                                            | ING GIÁ<br>INX   UPCOM<br>MUA BÁN<br>MUA BÁN                                                   |
| Chon Mš Cł<br>Mš<br>• VN30F2307<br>• VN30F2308                                         | Mã CK<br>Trần Sản<br>1211.6 1053.2<br>1203.8 1046.4                                                   | TC<br>Giá 3<br>1132.4 1114.6<br>1125.1 1112.0                                                 | [?]<br>Dur n<br>KL 3 Giá 2<br>2 1114.70<br>3 1112.10                                                 | KL 2 Giá 1<br>2 1115.00<br>6 1113.00                                                                                                    | KL 1<br>332<br>7 1                       | Khốp lện<br>Giả KL<br>1115 7,81<br>113.2 21                            | ıh<br>+/- Giá<br>1 -17.4 1115<br>6 -11.9 1116                           | Dur b<br>1 KL 1 Giá 2<br>50 2 1116.00<br>00 1 1116.60                                                                  | án<br>KL 2 Giá 3<br>25 1116.10<br>1 1116.70                           | KL 3<br>2 189,51<br>1 57                              | Bảng giá<br>L Giá kỉ<br>TB Ca<br>2 1,125.41 1,132<br>8 1,122.78 1,128                                                                    | cơ sở<br>háp<br>o Thấp<br>1,115.00<br>1,90 1,113.20                                                          | Bả<br>HOSE   H<br>Ngày đảo<br>hạn<br>20/07/2023<br>17/08/2023                                              | ING GIÁ<br>INX   UPCOM<br>MUA BÁN<br>MUA BÁN<br>MUA BÁN                                        |
| Chon Må CH<br>Mä<br>• VN30F2307<br>• VN30F2306<br>• VN30F2309                          | Mä CK<br>Trän Sàn<br>1211.6 1053.2<br>1203.8 1046.4<br>1204 1046.6                                    | TC Giá 3<br>1132.4 1114.5<br>1125.1 1112.0<br>1125.3 1105.0                                   | [?]<br>Durn<br>KL 3 Giś 2<br>2 1114.70<br>3 1112.10<br>5 1106.70                                     | KL 2 Giá 1<br>2 1115.00<br>6 1113.00<br>1 1108.40                                                                                                    | KL 1<br>332<br>7 1<br>1                  | Khốp lện<br>Giá KL<br>1115 7,81<br>113.2 21<br>1109 (                  | ih +/- Giš<br>1 -17.4 1115<br>6 -11.9 1116<br>6 -16.3 1109              | Durb<br>1 KL1 Giá 2<br>50 2 1116.00<br>00 1 1116.80<br>00 2 1112.00                                                    | án<br>KL 2 Giá 3<br>25 1116.10<br>1 1116.70<br>2 1118.90              | KL 3<br>2 189,51<br>1 57<br>1 12                      | Bảng giá<br>Giá ki<br>TB Ca<br>2 1,125.41 1,132<br>8 1,122.78 1,124<br>6 1,118.35 1,124                                                  | cơ sở<br>háp<br>50 Thấp<br>1.50 1,115.00<br>1.90 1,113.20<br>1.90 1,109.00                                   | Bả<br>HOSE   H<br>Ngày đảo<br>hạn<br>20/07/2023<br>17/08/2023<br>21/09/2023                                | INX UPCOM<br>INX UPCOM<br>INUA BÁN<br>MUA BÁN<br>MUA BÁN<br>MUA BÁN                            |
| Chon Má Cł<br>Mă<br>Y VN30F2307<br>Y VN30F2308<br>Y VN30F2309<br>Y VN30F2312           | Mä CK<br>Trän Sàn<br>1211.6 1053.2<br>1203.8 1046.4<br>1204 1046.6<br>1197.3 1040.7                   | TC Giá 3<br>1132.4 1114.6<br>1125.1 1112.0<br>1125.3 1105.0<br>1119 1101.0                    | [?]<br>Durn<br>KL 3 Giá 2<br>) 2 1114.70<br>3 1112.10<br>5 1106.70<br>2 1101.60                      | KL 2 Giá 1<br>2 1115.00<br>6 1113.00<br>1 1108.40<br>1 1102.00                                                                                                    | KL 1<br>332<br>7 1<br>1<br>3             | Khốp lận<br>Giả KL<br>1115 7,81<br>113.2 21<br>1109 (<br>1102 (        | h +/- Giá<br>1 -17.4 1115<br>6 -11.9 1116<br>5 -16.3 1109<br>6 -17 1106 | Durb<br><b>1 KL1 Giá 2</b><br><b>50 2 1116.00</b><br><b>00 1 1116.60</b><br><b>00 2 1112.00</b><br><b>00 1 1107.00</b> | án<br>KL 2 Giá 3<br>25 1116.10<br>1 1116.70<br>2 1118.90<br>1 1107.80 | KL 3<br>2 189,51<br>1 57<br>1 12<br>1 9               | Bảng giá<br>Giá k<br>TB Ca<br>2 1,125.41 1,132<br>8 1,122.78 1,122<br>6 1,118.35 1,124<br>5 1,110.16 1,418                               | cơ sở<br>háp<br>50 Thấp<br>1,115.00<br>1,90 1,113.20<br>1,90 1,109.00<br>1,70 1,102.00                       | Bả<br>HOSE   H<br>Ngày đảo<br>hạn<br>20/07/2023<br>17/08/2023<br>21/09/2023<br>21/12/2023                  | INX UPCOM<br>INX UPCOM<br>INUA BÁN<br>MUA BÁN<br>MUA BÁN<br>MUA BÁN<br>MUA BÁN                 |
| Chon Má Ch<br>Mã<br>VN30F2307<br>VN30F2308<br>VN30F2309<br>VN30F2312<br>Nhấn đúp chuật | Mà CK<br>Trần Sản<br>12116 1053.2<br>1203.8 1046.4<br>1204 1046.8<br>1197.3 1040.7<br>vào bắt kỳ dòng | TC Giá 3<br>1132.4 1114.6<br>1125.1 1112.0<br>1125.3 1105.0<br>1119 1101.0<br>náo để dịch chu | [?]<br>KL3 Giá 2<br>2 1114.70<br>3 1112.10<br>5 1106.70<br>9 2 1106.70<br>9 2 1106.70<br>9 2 1106.70 | NU3<br>KL 2 Giá 1<br>2 1115.00<br>6 1113.00<br>1 1103.40<br>1 1102.40<br>1 1102.40<br>1 | KL 1<br>332<br>7 1<br>1<br>3<br>của bảng | Khóp lận<br>Giả KL<br>1115 7,81<br>113,2 24<br>1109 (<br>1102 (<br>giả | h +/- Giá<br>1 47.4 1116<br>6 41.9 1116<br>6 46.3 1109<br>6 477 1108    | Dur b<br>1 KL 1 Giá 2<br>50 2 1116.00<br>00 1 1116.60<br>00 2 1112.00<br>00 1 1107.00                                  | án<br>KL 2 Giá 3<br>25 1116.10<br>1 1116.70<br>2 1118.90<br>1 1107.80 | KL 3<br>2 189,61<br>1 57<br>1 12<br>1 9<br>Don vi gia | Bảng giá<br>TB Ca<br>2 1,122,78 1,123<br>8 1,122,78 1,128<br>6 1,113,35 1,124<br>6 1,113,35 1,124<br>8 1,110,6 1,418<br>8 1000 đồng - Đo | cơ sở<br>háp<br>o Thấp<br>1.50 1,115.00<br>1,90 1,113.20<br>1,90 1,109.00<br>1,70 1,102.00<br>m vị khối lượn | Bả<br>HOSE   H<br>Ngày đảo<br>hạn<br>20107/2023<br>17/08/2023<br>21/09/2023<br>21/12/2023<br>ng: 1 HĐ - Đơ | NX UPCOM<br>NUA BÁN<br>MUA BÁN<br>MUA BÁN<br>MUA BÁN<br>MUA BÁN<br>MUA BÁN<br>n vị tiến : đồng |

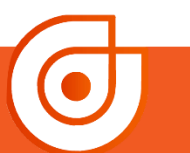

© 1900 633 308 www.aisec.com.vn

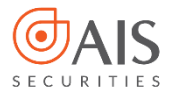

4.2 Thao tác trên Alnvest

| Bước 3: Chọn Phương thức Quý |
|------------------------------|
| khách muốn đổi               |

| IN) Phương thức nhận OTP                             | Thứ Năm, 29-06-2023 17:27:31                                              |
|------------------------------------------------------|---------------------------------------------------------------------------|
| IN) Phương thức nhận OTP                             | -                                                                         |
|                                                      |                                                                           |
| UPCOM: Đóng cửa<br>KLGD: 51,950,842<br>Số GD: 706870 | Index 85.63 0.36 ( 0.42%)<br>GTGD: 706.87 tỉ đồng<br>▲137 ▼180 <u>6</u> 5 |
| Dùng nhận lệnh                                       |                                                                           |
| NH MỤC CHỨNG KHOÁN KÝ QUỸ                            | MUA BÁN                                                                   |
|                                                      |                                                                           |
|                                                      |                                                                           |
|                                                      |                                                                           |
|                                                      |                                                                           |
|                                                      |                                                                           |
|                                                      |                                                                           |
|                                                      |                                                                           |
|                                                      | Số GĐ: 706870<br>Đừng nhân liện<br>NH Mực Chứng Khoẩn Kỷ Quỹ              |

# Bước 4: Nhập mã OTP (SMS) gửi về số điện thoại của Quý khách

| @Alnvest                                                                                                    | Tài khoán mặc định: 0000148 🔄 Thuy để                                                                                                    | Me inoat i ngon ngu M                                              |
|----------------------------------------------------------------------------------------------------|----------------------------------------------------------------------------------------------------|--------------------------------------------------------------------|
|                                                                                                    |                                                                                                    | Xin Chảo TCTN AIS14 (000014)                                       |
| Giao dịch Quản lý tải sán Tiện ích Quán lý tải khoản                                                                           | Sản phẩm AlShare                                                                                                    | Thứ Năm, 29-06-2023 17:27:45                                       |
| Thông tin tài khoản Đối mật khẩu                                                                                               | Đổi mật khẩu tổng đài Đổi mật khẩu đặt lệnh(PIN) Phương thức nhận OT                                                                                                    | 2                                                                  |
| HNX: Đóng của Index 227.48 2.77 ( 1.20%) VN<br>KLGD: 103,955,986 GTGD: 1,823.76 tỉ đồng KL<br>Số GD: 1823755 ▲50 ¥148 53 Số    | 30: Đóng của Index 1125.29 15.83 (1.39%) UPCOM: Đóng của<br>CD: 216,030,600 GTCD: 5,683.34 tỉ cống ¥ KLOD: 61,950,942<br>GD: 5893336 \$\$ 0\$ 0\$ 0\$ 0\$ 0\$ 0\$ 0\$ 0\$ 0\$ 0\$ 0\$ 0\$ | Index 85.63 0.36 ( 0.42%)<br>GTGD: 706.87 tỉ đồng<br>▲137 ▼180 ■65 |
| HNX: Dùng nhận lệnh HOSE: Dùng nhận lệnh UPCOM: Dùng nhận lệnh BO                                                              | ND-F: Dùng nhận lệnh BONDL-F: Dùng nhận lệnh INDEX-F: Dùng nhận lệnh                                                                                                    |                                                                    |
| TIN MÓI NHẤT: 💽 💽 Chính sách gói vay                                                                                           | DANH MỤC CHỨNG KHOẢN KÝ QUỸ                                                                                                    | MUA BÁN                                                            |
| DÔI PHƯơNG THỨC NHẬN OTP<br>TẢI KHOẢN: 000014 - TCTN AIS14<br>Phương thức nhân OTP hiện tai: Smart OTP<br>Smart OTP<br>SMS OTP | Vui lòng nhập mã OTP được gửi đến số<br>điện thoại của Quý Khách                                                                                                    |                                                                    |
| Xác nhận đối<br>Điều khoản sử dụng   Bảo mật   Bảng công bổ nữ ro   Liên hệ                                                    | Gửn lại OTP (54s)<br>Xác nhân Hủy bỏ                                                                                                    | Đầu trang                                                          |

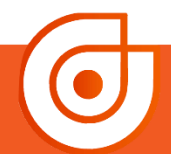

© 1900 633 308 www.aisec.com.vn

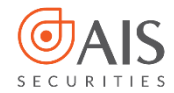

4.2 Thao tác trên Alnvest

#### Bước 5: Chọn Đóng

| Alnvest                                                                                                    | Tài khoản mặc định: 0000148 (Thay đối 🕤 🖉 Thơ                                                                                                    | át   Ngôn ngữ 🗑                                         |
|----------------------------------------------------------------------------------------------------|----------------------------------------------------------------------------------------------------|---------------------------------------------------------|
| POWERED BY AIS                                                                                                    | Xin Chào                                                                                                    | TCTN AIS14 (000014)                                     |
| Giao dịch Quản lý tài sản Tiện ích Quản lý tài kho                                                                                                    | Sản phẩm AlShare Thứ Năm, 29                                                                                                    | -06-2023 17:27:57                                       |
|                                                                                                    |                                                                                                    |                                                         |
| HNX: Đông của     Index 227.48     2.77 (1.20%)       K KLGD: 103,955,986     GTGD: 1,823.765     idông 4       Số GD: 1823755     4.50     148     53       HNX: Dùng nhỗn lệnh     HOS: Dùng nhỗn lệnh     UPCOM: Dùng nhỗn lệnh     UPCOM: Dùng nhỗn lệnh | N30: Đông của     Index 1125.29     15.83 (1.39%)     UPCOM: Đông của     Index 8       KLGD: 216,030,600     GTGD: 5,693.34 ở đông €     KLGD: 51,950,842     GTG       56 GD: 5693336     ▲2     ¥28     ≅0     Số GD: 766670     4       VMD-F: Dùng nhân liện     BONDL-F: Dùng nhân liện     HOE-F: Đùng nhân liện     HOE-F: Đùng nhân liện     HOE | 5.63 0.36 ( 0.42%)<br>D: 706.87 tỉ đồng<br>137 ▼180 ■65 |
| TIN MỚT NHẤT: 【 🕽 Chính sách gôi vay                                                                                                    | DANH MỤC CHỨNG KHOẢN KÝ QUỸ MUA                                                                                                    | BÁN                                                     |
| ĐỔI PHƯƠNG THỨC NHẬN OTP<br>TÀI KHOẢN: 000014 - TCTN AIS14<br>Phương thức ghận OTP biến tại: SMS OTP                                                                                                    |                                                                                                    |                                                         |
| Smart OTP SMS OTP                                                                                                    | Thay đổi phương thức nhận OTP thành<br>công                                                                                                    |                                                         |
|                                                                                                    | Dóng                                                                                                    |                                                         |
| Diều khoản sử dụng   Bảo mật   Bảng công bố rủi ro   Liên hệ                                                                                                    | ướng dắn sử dụng niêm yết 🏢 Hướng dắn giao dịch tiên                                                                                                    | Đầu trang                                               |

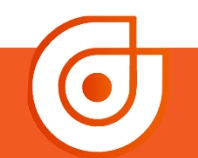

Ø Tầng 10 - Horison Tower
Số 40 Cát Linh, Đống Đa, Hà Nội

**© 1900 633 308** 

www.aisec.com.vn

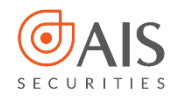

#### 5. Lưu ý khi sử dụng Smart OTP

- Trường hợp Quý khách nhập OTP nhưng hiển thị thông báo OTP không hợp lệ, Quý khách vui lòng kiểm tra thời gian hiệu lực của OTP hoặc thiết bị đăng ký của Quý khách đang có sự chênh lệnh thời gian do di chuyển vào vùng quốc tế. Trong trường hợp này Quý khách cần thực hiện "Đồng bộ thời gian" trước khi sử dụng mã OTP bằng Smart OTP.
- Các trường hợp đăng ký, lấy mã OTP, thay đổi phương thức nhận OTP,...không thành công Quý khách vui lòng liên hệ Tổng đài 1900633308 để được hỗ trợ.
- Trường hợp một trong hai phương thức nhận OTP của Quý khách bị tạm khóa do nguyên nhân chủ quan từ phía khách hàng yêu cầu AIS thực hiện tạm khóa hoặc nguyên nhân khách quan từ AIS nhận thấy có dấu hiệu mất an toàn bảo mật Quý khách vui lòng liên hệ Tổng đài 1900633308 để được hỗ trợ thay đổi phương thức nhận OTP khi có nhu cầu.

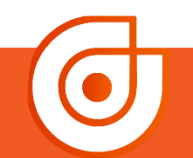

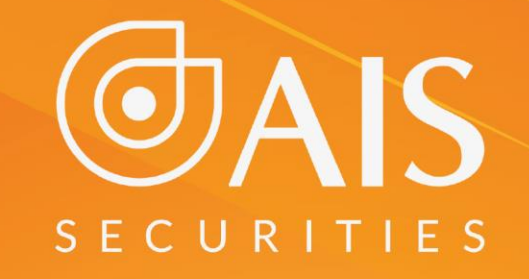

## CÔNG TY CP CHỨNG KHOÁN AIS TRÂN TRỌNG CẢM ƠN VÀ CHÚC QUÝ KHÁCH LUÔN ĐẦU TƯ THÀNH CÔNG